# คู่มือการใช้สื่อบทเรียนคอมพิวเตอร์ช่วยสอน เรื่อง การออกแบบภาพกราฟิกด้วยโปรแกรม

# Photoshop CS 2 ระดับชั้นมัธยมศึกษาปีที่ 3

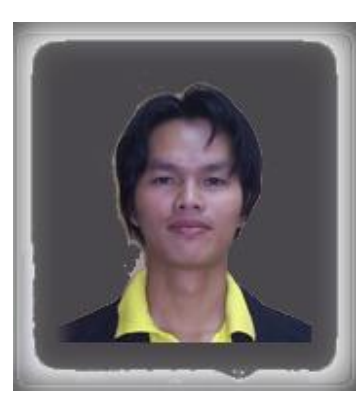

# นายเสกสรรค์ สุวรรณสุข ตำแหน่ง ครูผู้ช่วย กลุ่มสาระการเรียนรู้การงานอาชีพและเทคโนโลยี

โรงเรียนบ้านศุภชัย สำนักงานเขตพื้นที่การศึกษาขอนแก่น เขต 3 สำนักงานคณะกรรมการการศึกษาขั้นพื้นฐาน ซีดีสื่อบทเรียนคอมพิวเตอร์ช่วยสอน เรื่อง การออกแบบภาพกราฟิกด้วยโปรแกรม Photoshop CS2 ระดับชั้นมัธยมศึกษาปีที่ 3 นี้ จัดทำขึ้นเพื่อใช้ในการเรียนการสอน ในกลุ่มสาระการเรียนรู้การงานอาชีพและ เทคโนโลยี โรงเรียนบ้านศุภชัย เพื่อพัฒนาการจัดการเรียนการสอน วิชา ง 33101 การออกแบบภาพกราฟิกด้วย โปรแกรม Photoshop CS2 โดยใช้นวัตกรรมเข้ามาช่วยในการสอน นักเรียนสามารถเรียนรู้ได้ด้วยตนเอง โดยนำ ซีดีสื่อบทเรียนคอมพิวเตอร์ช่วยสอน ไปเปิดในเครื่องคอมพิวเตอร์ นักเรียนก็สามารถเรียนรู้ได้ สามารถ ประเมินผลตนเองทั้งก่อนเรียนและหลังเรียน ทำแบบทดสอบวัดผลสัมฤทธิ์ในสื่อบทเรียนคอมพิวเตอร์ช่วยสอน เพื่อเก็บคะแนนหลังจากที่นักเรียนได้เรียน ทำให้นักเรียนไม่เบื่อหน่ายและสนใจกับการเรียนมากขึ้น

ขอขอบคุณ ผู้อำนวยการ โรงเรียนบ้านศุภชัย ที่ให้การส่งเสริมสนับสนุนในการทำผลงานทางวิชาการ อาจารย์พีรวิชญ์ สมอนา ครู โรงเรียนศรีหนองกาววิทยา ที่ให้คำแนะนำและเป็นผู้เชี่ยวชาญ ในการประเมินคุณภาพ ของสื่อบทเรียนคอมพิวเตอร์ช่วยสอน รวมทั้งครูในกลุ่มสาระ การเรียนการงานอาชีพและเทคโนโลยีทุกท่าน ที่ให้ ความร่วมมือช่วยเหลือด้วยดี

เสกสรรค์ สุวรรณสุข

| ส | าร | บ้ | ัญ |
|---|----|----|----|
|   |    |    |    |

เรื่อง

ที่

| 1 คำนำก                                                   |
|-----------------------------------------------------------|
| 2 สารบัญข                                                 |
| 3 กิตติกรรมประกาศค                                        |
| 4 คุณสมบัติของเครื่องคอมพิวเตอร์ที่จะใช้ในการเรียนการสอน1 |
| 5 วิธีการเปิดซีดีสื่อบทเรียนคอมพิวเตอร์ช่วยสอน2           |
| 6 เมนูต่าง ๆ ในการเข้าไปศึกษาค้นคว้า                      |
| 7 ปัญหาในการเปิดแผ่นซีดีสื่อบทเรียนคอมพิวเตอร์ช่วยสอน5    |
| 8 เนื้อหาบทเรียนคอมพิวเตอร์ช่วยสอน                        |
| 9 เริ่มต้นศึกษาบทเรียนคอมพิวเตอร์ช่วยสอน6                 |
| 10 บทเรียนคอมพิวเตอร์ช่วยสอน                              |
| บทที่ 1 ความรู้พื้นฐานในการทำงาน8                         |
| บทที่ 2 รู้จักกับ โปรแกรม Photoshop CS29                  |
| บทที่ 3 การแต่งภาพสำหรับงานกราฟิกทั่วไป10                 |
| บทที่ 4 การแต่งภาพสำหรับงานเว็บไซต์11                     |
| บทที่ 5 การแทรกข้อความตัวอักษร12                          |
| บทที่ 6 การสร้างภาพเคลื่อนไหว13                           |
| 11 วิธีการทำแบบทคสอบ                                      |
| 12 ประวัติผู้พัฒนาสื่อบทเรียนคอมพิวเตอร์ช่วยสอน           |
| -<br>13 บรรณานุกรม                                        |
|                                                           |

หน้า

#### กิตติกรรมประกาศ

### กิตติกรรมประกาศ

สื่อบทเรียนคอมพิวเตอร์ช่วยสอน เรื่อง การออกแบบภาพกราฟิกด้วยโปรแกรม Photoshop Cs2 นี้ จัดทำขึ้นเพื่อพัฒนารูปแบบ การเรียนการสอน วิชา ง 33101 การออกแบบภาพกราฟิก ชั้นมัธยมศึกษาปีที่ 3 โรงเรียนบ้านศุภชัย จังหวัดขอนแก่น สำนักงานเขตพื้นที่การศึกษาขอนแก่น เขต 3 โดยรวบรวมความรู้จากการศึกษา จากประสบการณ์ในการสอนมากว่า 3 ปี ของข้าพเจ้า มารวบรวมใหม่ในรูปแบบสื่อบทเรียนคอมพิวเตอร์ช่วยสอน นำเสนอบทเว็บไซต์หรือแผ่นซีดี ทั้งนี้เพื่อให้ทันต่อความเจริญ ก้าวหน้าทางเทคโนโลยี ความสนใจใฝ่เรียนของผู้เรียน ผู้เรียนสามารถศึกษาหาความรู้ด้วยตนเอง ตอบสนองความแตกต่างระหว่างบุคคล เสริมและให้แรง จูงใจ โดยใช้แบบทดสอบวัดผลสัมฤทธิ์ทางการเรียน ก่อนและหลังเรียน เนื้อหาใน แต่ละบท ครูจะสั่งงานให้นักเรียนฝึก ปฏิบัติ เพื่อประเมินการพัฒนาของตนเองและสามารถกลับไปทบทวนความรู้ได้ตลอดเวลา ตอบสนองความแตกต่างระหว่างบุคคลในด้าน ระยะเวลาในการเรียน ได้อย่างดียิ่ง

สื่อบทเรียนคอมพิวเตอร์ช่วยสอนนี้ มีภาพและเสียงบรรยายประกอบเพิ่มเติม เพื่อยกตัวอย่างให้นักเรียนได้เห็นภาพที่ชัดเจนยิ่งขึ้น ในแต่ละบทเรียน โดยข้าพเจ้าได้รวบรวมความรู้ จัดทำและเผยแพร่บนสื่ออินเทอร์เน็ต เพื่อให้เหมาะสมแก่นักเรียนที่จะเรียนรู้ด้วยตนเอง และสามารถเรียนรู้ตลอดเวลา หรือจะศึกษาผ่านทางเว็บไซต์ www.b-spc.ac.th/seksan1 ได้อีกทางหนึ่งนอกเหนือจากการเรียน ในห้องเรียนคอมพิวเตอร์หรือจากแผ่นซีดีสื่อบทเรียนคอมพิวเตอร์ช่วยสอน

ขอกราบขอบพระคุณ ผู้ฮำนวยการโรงเรียนบ้านศุภชัยี ที่ให้การสนับสนุน ให้กำลังใจ ขอขอบคุณผู้เชี่ยวชาญ อาจารย์พีรวิช สมอนา อาจารย์พีระ แย้มประดิษฐ์ และครูผู้สอนที่ได้ประเมินความพึ่งพอใจในการเผยแพร่ผลงานมายังข้าพเจ้า ขอขอบคุณ มา ณ โอกาสนี้

> นายเสกสรรค์ สุวรรณสุข กลุ่มสาระการเรียนรู้การงานอาชีพและเทคโนโลยี โรงเรียนบ้านศุภชัย สานักงานเขตพื้นที่การศึกษาขอนแก่น เขต 3

### คุณสมบัติของเครื่องคอมพิวเตอร์ที่จะใช้ในการเรียนการสอน

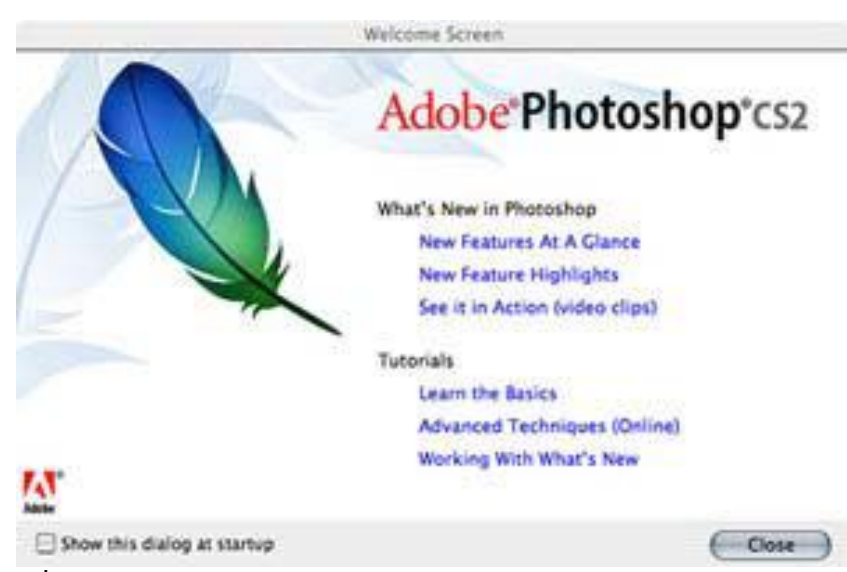

เนื่องจากซีดีสื่อบทเรียนคอมพิวเตอร์ช่วยสอน การออกแบบภาพกราฟิกด้วยโปรแกรม Photoshop CS2 ชั้นมัธยมศึกษาปีที่ 4 ใช้โปรแกรม Dreamweaver 8 และAdobe Captivate 3.0 ซึ่งเป็นโปรแกรมที่ใช้ผลิตสื่อการ สอนในระบบมัลติมีเดีย มีการใช้ภาพและเสียงประกอบ ดังนั้นคุณสมบัติของเครื่องคอมพิวเตอร์ที่สามารถรองรับ ได้ กวรมีคุณสมบัติพื้นฐานดังนี้

 หน่วยประมวลผลกลาง CPU ควรจะมีการประมวลผลในระดับปานกลาง ถึงระดับสูง เช่น Pentium 4 ขึ้นไป จะทำให้การอ่านแผ่นซีดีไม่สะดุด เสียงไม่กระตุก ภาพไม่ค้าง หรืออาจจะคัดลอกสื่อบทเรียนคอมพิวเตอร์ ช่วยสอนลงไปในฮาร์ดดิสก์ แล้วเปิดดูจะทำให้การทำงานรวดเร็วขึ้น

2. หน่วยความจำของเครื่อง ( RAM ) ควรมากกว่า 512 KB. เพราะต้องใช้ในการจำและเก็บทั้งเสียง ภาพ ภาพเคลื่อนใหว

 ส้องมีลำโพง หรือชุดหูฟัง เพื่อฟังคำบรรยายและข้อมูลย้อนกลับในการทำแบบทคสอบวัดผลสัมฤทธิ์ ทางการเรียน

4. ด้องมีเกรื่องอ่านแผ่นซีดี ( CD-ROM ) เพื่อใช้ในการอ่านแผ่นซีดีสื่อบทเรียนคอมพิวเตอร์ช่วยสอน ต้องอยู่ในสภาพดี สามารถอ่านแผ่นซีดีได้อย่างรวดเร็ว

5. ความละเอียดของหน้าจอควรเป็นขนาด 1024 X 768 Pixel ขึ้นไป เพราะซีดีสื่อบทเรียนคอมพิวเตอร์ ช่วยสอน ผลิตสำหรับหน้าจอขนาด 1024 X 768 Pixel

### วิธีการเปิดซีดีสื่อบทเรียนกอมพิวเตอร์ช่วยสอน

1. นำแผ่นซีดีสื่อบทเรียนคอมพิวเตอร์ช่วยสอนใส่ไปในช่องเครื่องอ่าน CD-ROM จะมีไฟล์ Autorun ฝังอยู่ เครื่อง จะอ่านแผ่นโดยอัตโนมัติแล้วจะขึ้นหน้าแรกของสื่อบทเรียนขึ้นมา

2. หากเกรื่องกอมพิวเตอร์ไม่อ่านแผ่นซีดี ให้เข้าที่ My Computer

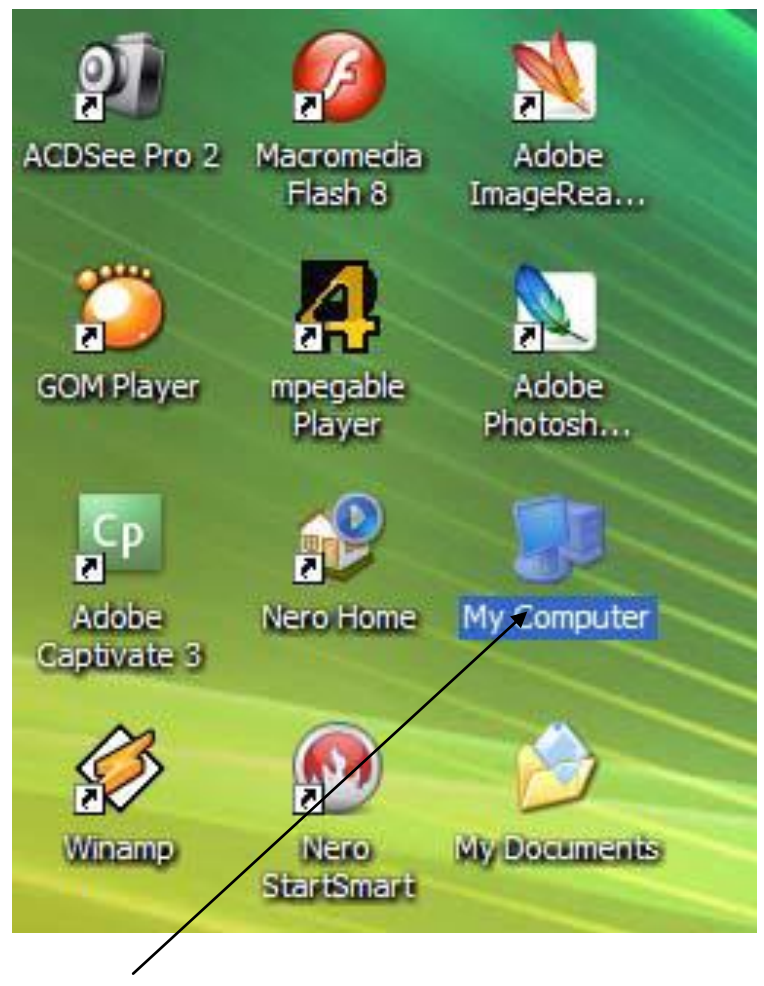

โดยนำเมาส์ไปดับเบิลกลิกที่ My Computer เพื่อเข้าไปดูสื่อหรือไฟล์ต่าง ๆ ที่อยู่ในเครื่องกอมพิวเตอร์ทั้งหมด 3. หากเข้าไม่ได้อีก ให้ศึกษาโดยตรงจากเว็บไซต์ที่ข้าพเจ้าได้จัดทำขึ้นเพื่อเผยแพร่ ได้ที่

www.b-spc.ac.th/seksan1

 3. คลิกหา Drive ที่อ่านซีดี จะมีชื่อ CAI ปรากฏอยู่ ให้ดับเบิลคลิกที่ CAI ซึ่งเป็นชื่อของซีดีสื่อบทเรียน คอมพิวเตอร์ช่วยสอน

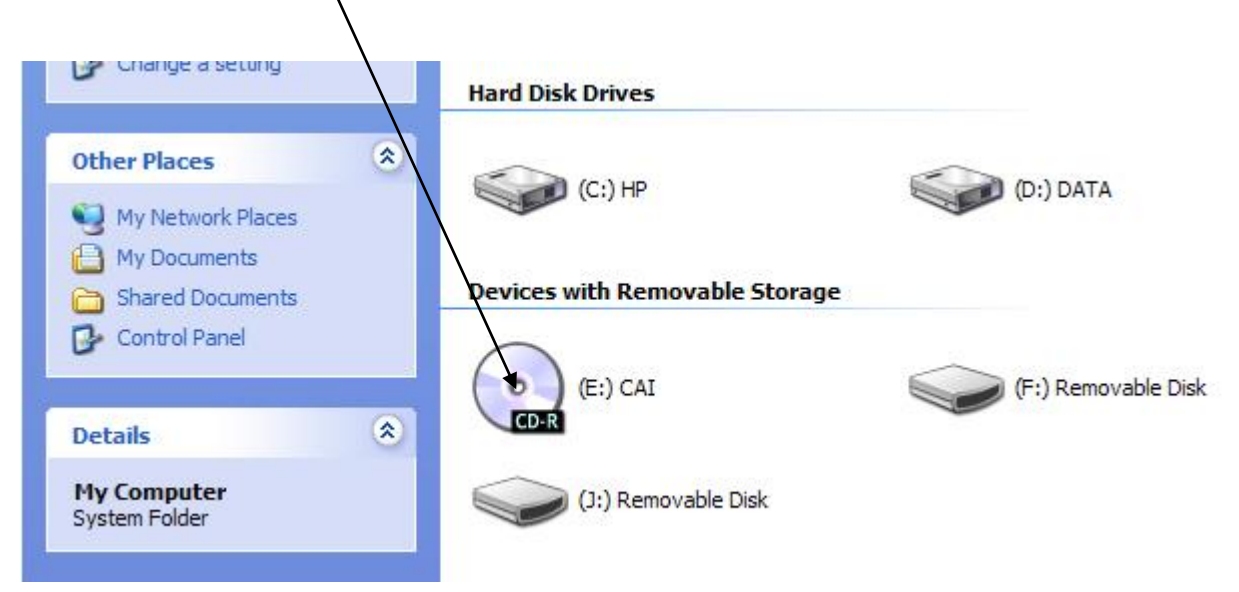

4. จากนั้นจะเห็นไฟล์ในซีดีสื่อบทเรียนกอมพิวเตอร์ช่วยสอน ให้ดับเบิลกลิกที่ไฟล์ index เกรื่องจะแสดงผลหน้า แรกของบทเรียนขึ้นมา

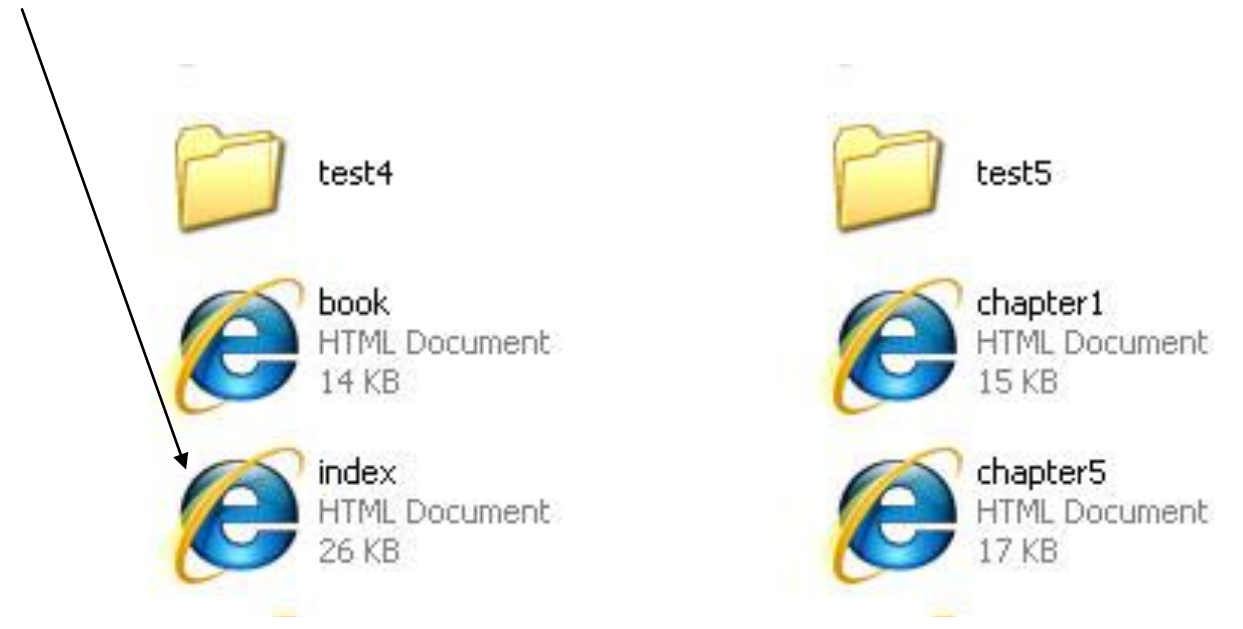

### เมนูต่าง ๆ ในการเข้าไปศึกษาค้นคว้า

หน้าแรกของสื่อบทเรียนคอมพิวเตอร์ช่วยสอน เรื่อง การออกแบบภาพกราฟิกด้วยโปรแกรม Photoshop CS2 ชั้นมัธยมศึกษาปีที่ 4 โดยแสดงผลในรูปของเว็บเพจมีเมนูต่างๆ ให้เลือกคลิกเข้าไปศึกษา ค้นคว้าได้ตามใจชอบ สามารถยืมกลับไปศึกษาเพิ่มเติมที่บ้านได้

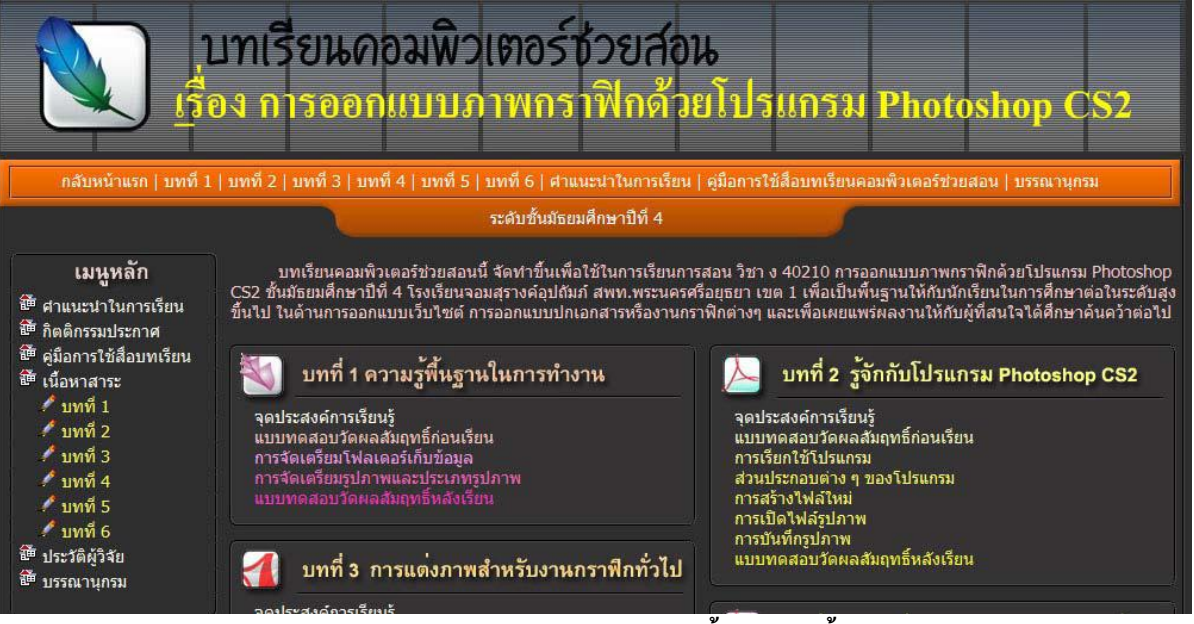

### เมนูด้านหลักตรงกลาง จะเป็นเนื้อหามีดังนี้

| 到 บทที่ 1 ความรูพื้นฐานในการทำงาน                                                                                                    | บทที่ 2  รูจักกับไปรแกรม Photoshop CS2                                                                                                    |
|----------------------------------------------------------------------------------------------------|----------------------------------------------------------------------------------------------------|
| จุดประสงค์การเรียนรู้<br>แบบทดสอบวัดผลสัมฤทธิ์ก่อนเรียน<br>การจัดเตรียมโฟลเตอร์เก็บข้อมูล<br>การจัดเตรียมรูปภาพและประเภทรูปภาพ<br>แบบทดสอบวัดผลสัมฤทธิ์หลังเรียน                                                             | จุดประสงค์การเรียนรู้<br>แบบทดสอบวัดผลสัมฤทธิ์ก่อนเรียน<br>การเรียกใช้โปรแกรม<br>ส่วนประกอบด่าง ๆ ของโปรแกรม<br>การสร้างไฟล์ใหม่<br>การเปิดไฟล์รูปภาพ<br>การบันที่กรูปภาพ<br>แบบทดสอบวัดผลสัมฤทธิ์หลังเรียน                          |
| 11 บททา 3 การแต่งภาพลาพรบง เพการเพการเป                                                                                                    |                                                                                                    |
| จุดประสงค์การเรียนรู้<br>แบบทดสอบวัดผลสัมฤทธิ์ก่อนเรียน<br>การใส่สีสันให้กับรูปภาพ<br>การณรูปภาพ<br>การตัดรูปภาพเฉพาะส่วน<br>การตัดลอกรูปภาพ<br>แบบทดสอบวัดผลสัมฤทธิ์หลังเรียน                                               | บทที่ 4 การแต่งภาพสำหรับงานเว็บไซต์<br>จุดประสงค์การเรียนรู้<br>แบบทดสอบวัดผลสัมฤทธิ์ก่อนเรียน<br>การสร้างรูปสี่เหลี่ยมและวงกลม<br>การทำกรอบให้กับรูปภาพ<br>การเพิ่มลูกเล่นฟัวเดอร์ให้กับรูปภาพ<br>แบบทดสอบวัดผลสัมฤทธิ์หลังเรียน    |
| 🔊 บทที่ 5 การแทรกข้อความดัวอักษร                                                                                                    | 💭 บทที่ 6 การสร้างกาพเคลื่อนไหว                                                                                                    |
| จุดประสงค์การเรียนรู้<br>แบบทดสอบวัดผลสัมฤทธิ์ก่อนเรียน<br>การสร้างปุ่มข้องความแบบ Rollover<br>การสร้างปุ่มแสดงข้อความตัวอักษร<br>การสร้างตัวอักษรโด้งบนโลโด้<br>การสร้างตัวอักษรจากรูปภาพ<br>แบบทดสอบวัดผลสัมฤทธิ์หลังเรียน | จุดประสงค์การเรียนรู้<br>แบบทดสอบวัดผลสัมฤทธิ์ก่อนเรียน<br>การสร้างภาพเคลื่อนใหวแบบเปลี่ยนสึให้จางหาย<br>การสร้างภาพเคลื่อนใหวแบบตัวหนังสือเคลื่อนที่<br>การสร้างภาพเคลื่อนใหวแบบตัวหนังสือแทนที่<br>แบบทดสอบวัดผลสัมฤทธิ์หลังเรียวน |

## ปัญหาในการเปิดแผ่นซีดีสื่อบทเรียนคอมพิวเตอร์ช่วยสอน

เมื่อนำแผ่นซีดีสื่อบทเรียนคอมพิวเตอร์ช่วยสอนใส่เข้าในช่องเครื่องอ่าน CD-ROM แล้ว ไม่เกิด อะไรปรากฏขึ้นบนหน้าจอ ให้ตรวจสอบดังนี้

 ทำใหม่อีกครั้ง โดยกดปุ่มนาซีดีสื่อบทเรียนคอมพิวเตอร์ช่วยสอนออก แล้วใส่เข้าไปใหม่ รอสักครู่เพื่อ ดูการทำงาน

 หากหน้าจอไม่แสดงผลอีก ให้สำรวจแผ่นซีดีสื่อบทเรียนคอมพิวเตอร์ช่วยสอน ว่ามีรอยขีดข่วน หรือไม่ เพราะจะทำให้อ่านแผ่นไม่ได้ หากพบ ควรเปลี่ยนแผ่นใหม่

 สำรวจเครื่องอ่านแผ่นซีดีของเครื่องคอมพิวเตอร์ ว่าสามารถใช้งานได้ปกติหรือไม่ โดยทดสอบลองนำ แผ่นซีดีอื่นมาใส่แทนว่าอ่านหรือไม่เพื่อเปรียบเทียบ หากไม่แสดงผล ก็ควรเปลี่ยนตัวเครื่องอ่านแผ่น CD-ROM ใหม่

4. หากไม่สามารถแก้ปัญหาได้ ให้ปรึกษาผู้เชี่ยวชาญหรือผู้ดูแลห้องคอมพิวเตอร์

### เนื้อหาบทเรียนคอมพิวเตอร์ช่วยสอน

เนื้อหาความรู้ของสื่อบทเรียนคอมพิวเตอร์ช่วยสอน เรื่อง การออกแบบภาพกราฟิกด้วยโปรแกรม Photoshop CS2 ชั้นมัธยมศึกษาปีที่ 4 ได้แบ่งเนื้อหาออกเป็น 6 บท ให้ศึกษาดังนี้

บทที่ 1 ความรู้พื้นฐานในการทำงาน

บทที่ 2 รู้จักกับโปรแกรม Photoshop CS2

บทที่ 3 การแต่งภาพสำหรับงานกราฟิกทั่วไป

บทที่ 4 การแต่งภาพสำหรับงานเว็บไซต์

บทที่ 5 การแทรกข้อความตัวอักษร

บทที่ 6 การสร้างภาพเคลื่อนไหว

ในแต่ละบทเรียน จะแจ้งจุดประสงค์การเรียนรู้ไว้ทุกบท เพื่อให้ผู้เรียนทราบ เมื่อเรียนจบแล้ว นักเรียน จะต้องสามารถปฏิบัติอะไรได้บ้างและนอกเหนือจากส่วนนี้คือ แบบทคสอบก่อนเรียน และหลังเรียน ใบงานเพื่อ ประเมินตามสภาพจริง และเก็บคะแนนเพื่อดูการพัฒนาของตนเอง และเพื่อพัฒนาปรับปรุงสื่อการสอนต่อไป นอกจากนี้ยังสามารถนำความรู้ที่ได้ไปใช้ในชีวิตประจำวันได้ เริ่มต้นศึกษาบทเรียนคอมพิวเตอร์ช่วยสอน

เมื่อนักเรียนคลิกเข้าไปยังเมนูเนื้อหาความรู้ในแต่ละบทเรียน จะปรากฏภาพดังข้างล่าง เพื่อโหลดไฟล์ เนื้อหาจนครบ 100 % ก่อน

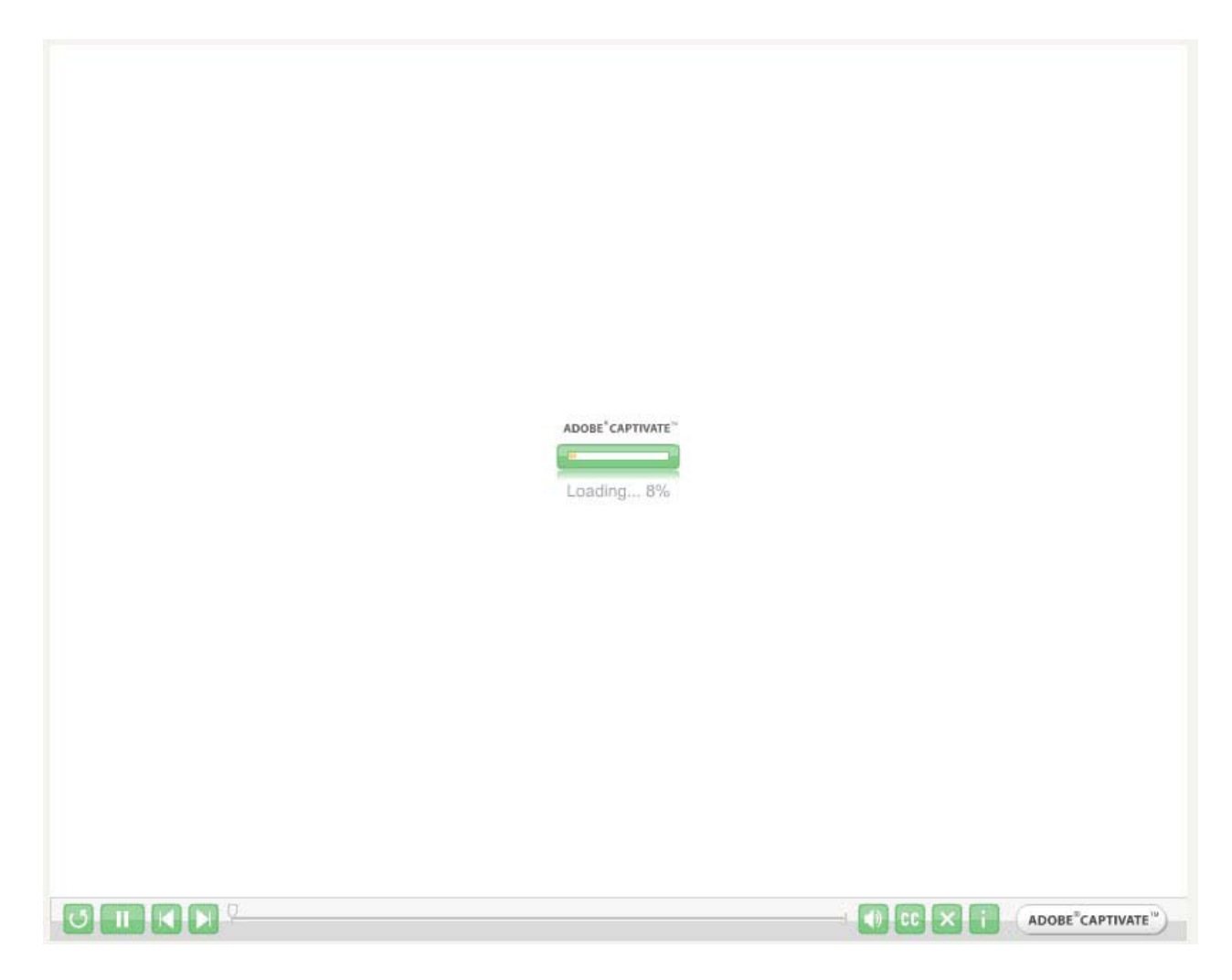

เมื่อคอมพิวเตอร์ โหลดไฟล์จนครบแล้ว ก็จะปรากฏบทเรียนดังภาพโดยมีเสียงบรรยาย ประกอบการคลิก เมาส์ไปตามเมนูหรือแถบเครื่องมือต่าง ๆ ตลอดจนการสาธิตทำภาพกราฟิกในรูปแบบ ต่าง ๆ ให้นักเรียนฟังและ ฝึกปฏิบัติตามใบงานที่มอบหมาย หลังจากเรียนเนื้อหาในแต่ละตอนจบแล้ว

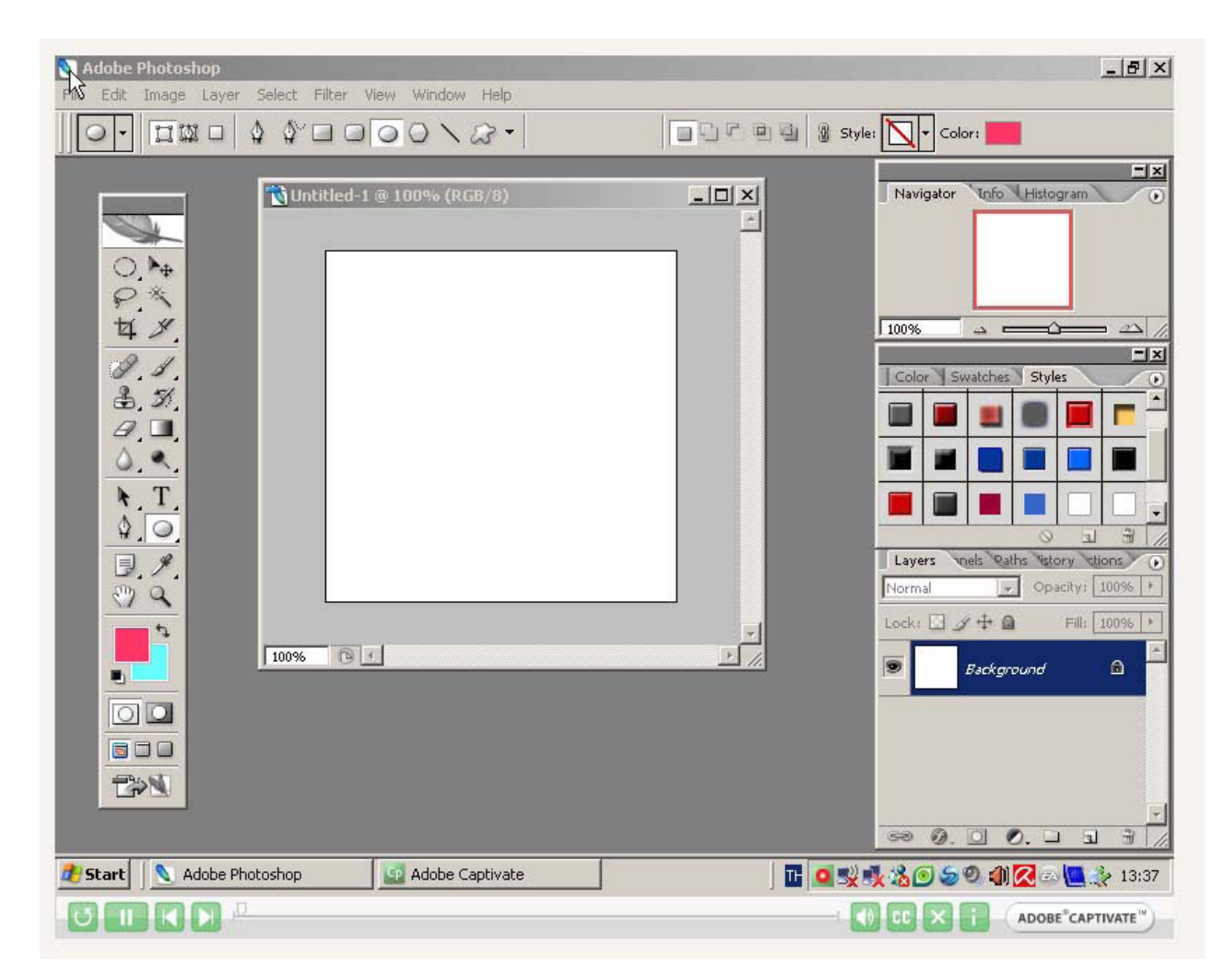

## บทที่ 1 ความรู้พื้นฐานในการทำงาน

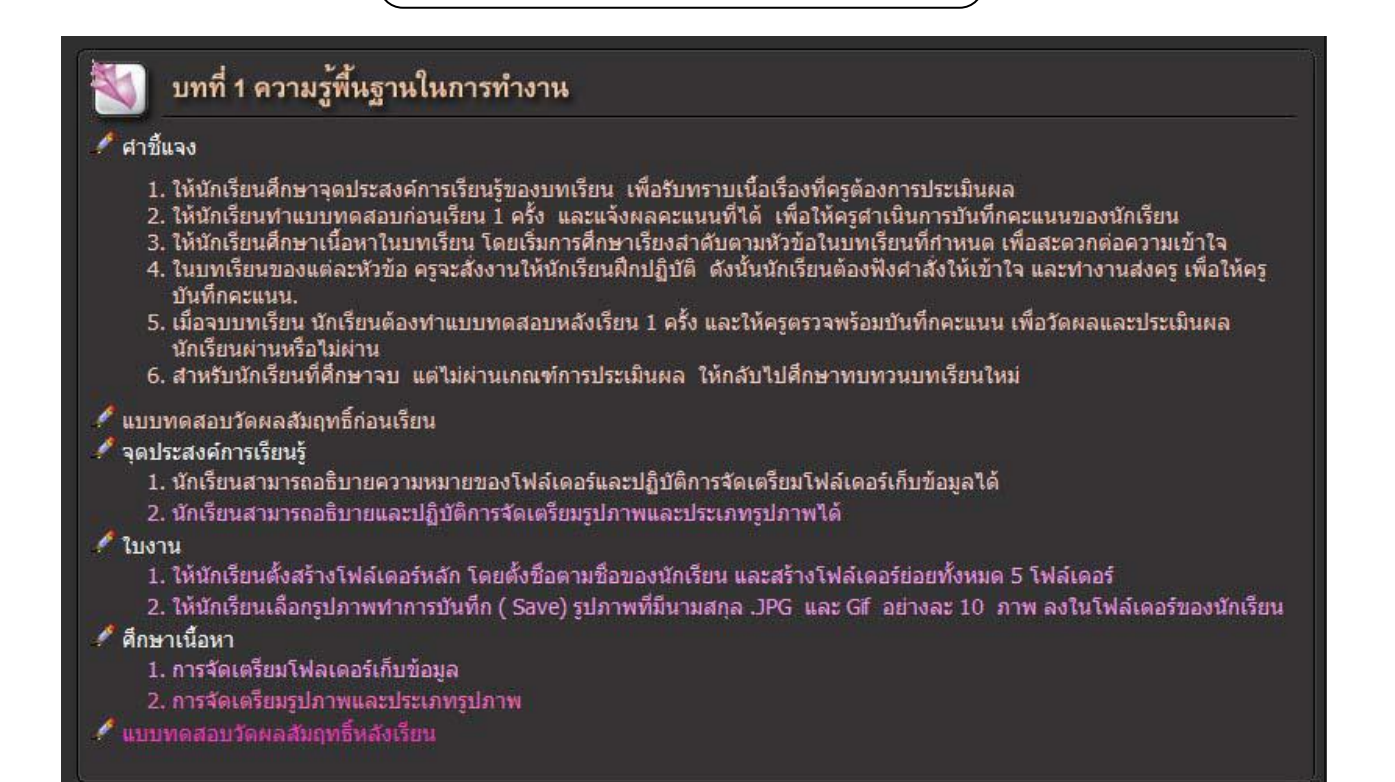

#### วิธีการเรียนบทที่ 1

1. ให้นักเรียนศึกษาจุดประสงค์การเรียนรู้ของบทเรียน เพื่อรับทราบเนื้อเรื่องที่ครู

ต้องการประเมินผล

 ให้นักเรียนทำแบบทคสอบก่อนเรียน 1 ครั้ง และแจ้งผลคะแนนที่ได้ เพื่อให้ครูดำเนินการบันทึก กะแนนของนักเรียน

 3. ให้นักเรียนศึกษาเนื้อหาในบทเรียน โดยเริ่มการศึกษาเรียงถำดับตามหัวข้อในบทเรียนที่กำหนด เพื่อ สะดวกต่อความเข้าใจ

 4. ในบทเรียนของแต่ละหัวข้อ ครูจะสั่งงานให้นักเรียนฝึกปฏิบัติ ดังนั้นนักเรียนด้องฟังคำสั่งให้เข้าใจ และทำงานส่งครู เพื่อให้ครูบันทึกคะแนน.

 เมื่อจบบทเรียน นักเรียนต้องทำแบบทคสอบหลังเรียน 1 ครั้ง และให้ครูตรวจพร้อมบันทึกคะแนน เพื่อ วัดผลและประเมินผลนักเรียนผ่านหรือไม่ผ่าน

### บทที่ 2 รู้จักกับโปรแกรม Photoshop CS2

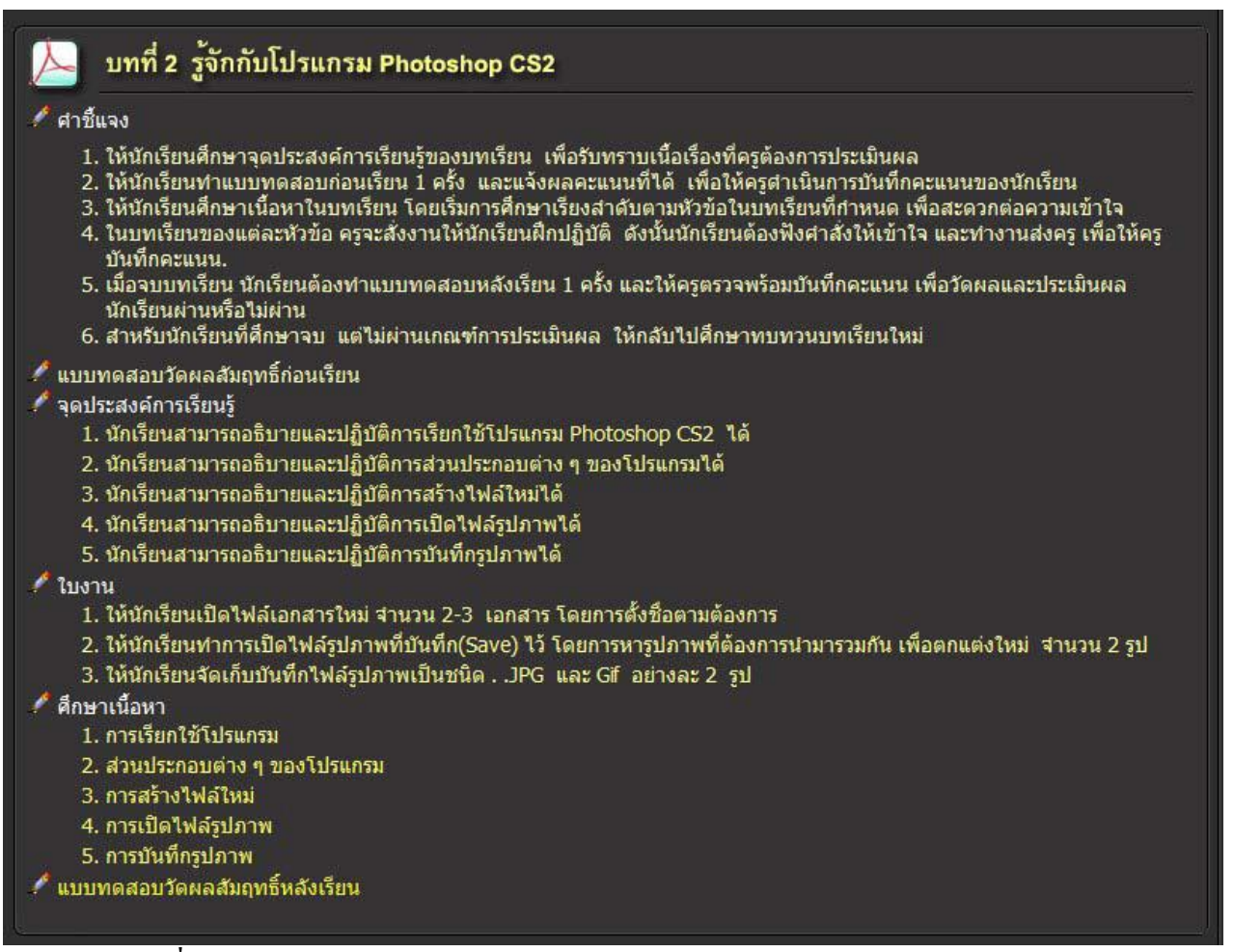

#### วิธีการเรียนบทที่ 2

1. ให้นักเรียนศึกษาจุดประสงค์การเรียนรู้ของบทเรียน เพื่อรับทราบเนื้อเรื่องที่ครูต้องการประเมินผล

2. ให้นักเรียนทำแบบทคสอบก่อนเรียน 1 ครั้ง และแจ้งผลคะแนนที่ได้ เพื่อให้ครูดำเนินการบันทึก คะแนนของนักเรียน

 3. ให้นักเรียนศึกษาเนื้อหาในบทเรียน โดยเริ่มการศึกษาเรียงลำดับตามหัวข้อในบทเรียนที่กำหนด เพื่อ สะดวกต่อความเข้าใจ

 4. ในบทเรียนของแต่ละหัวข้อ ครูจะสั่งงานให้นักเรียนฝึกปฏิบัติ ดังนั้นนักเรียนต้องฟังคำสั่งให้เข้าใจ และทำงานส่งครู เพื่อให้ครูบันทึกคะแนน.

5. เมื่อจบบทเรียน นักเรียนต้องทำแบบทคสอบหลังเรียน 1 ครั้ง และให้ครูตรวจพร้อมบันทึกคะแนน เพื่อวัดผลและประเมินผลนักเรียนผ่านหรือไม่ผ่าน

## บทที่ 3 การแต่งภาพสำหรับงานกราฟิกทั่วไป

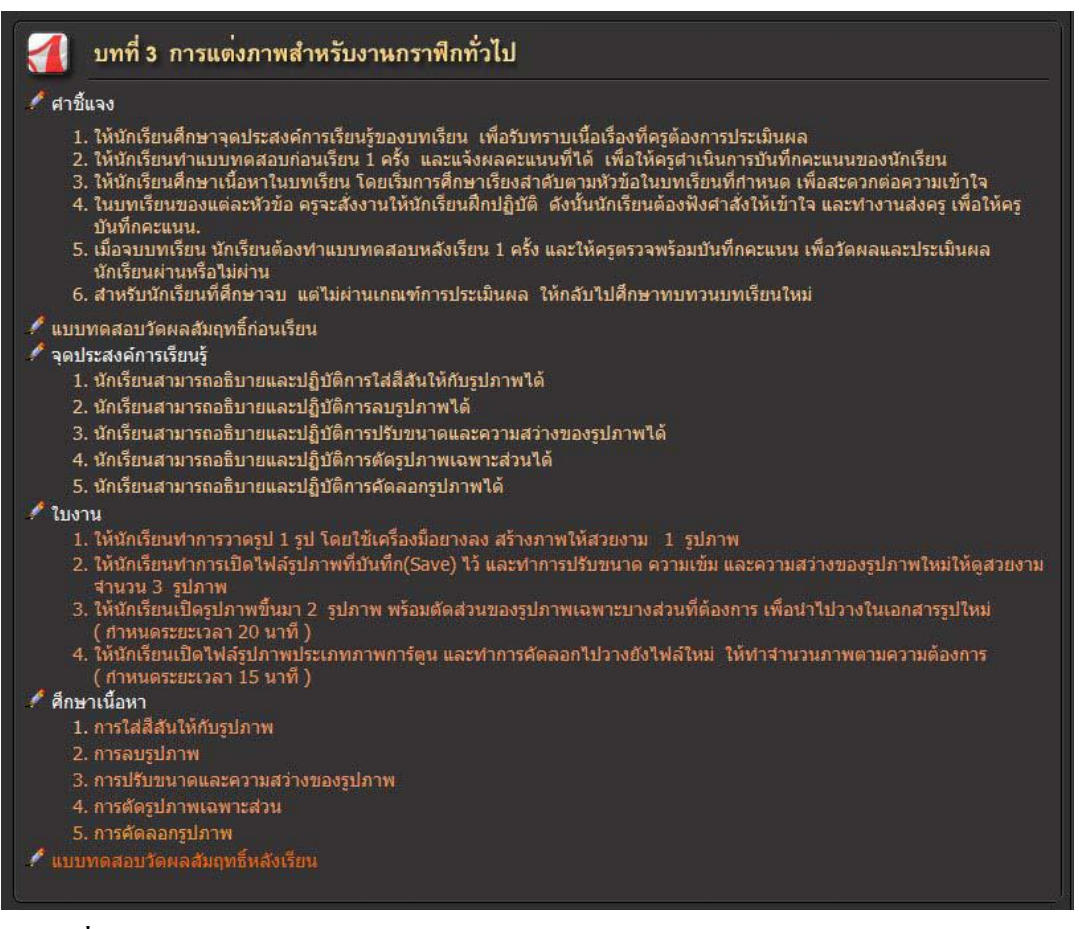

### วิธีการเรียนบทที่ 3

1. ให้นักเรียนศึกษาจุดประสงค์การเรียนรู้ของบทเรียน เพื่อรับทราบเนื้อเรื่องที่กรู

ต้องการประเมินผล

 2. ให้นักเรียนทำแบบทดสอบก่อนเรียน 1 ครั้ง และแจ้งผลคะแนนที่ได้ เพื่อให้ครูดำเนินการบันทึก คะแนนของนักเรียน

 3. ให้นักเรียนศึกษาเนื้อหาในบทเรียน โดยเริ่มการศึกษาเรียงลำดับตามหัวข้อในบทเรียนที่กำหนด เพื่อ สะดวกต่อความเข้าใจ

 4. ในบทเรียนของแต่ละหัวข้อ ครูจะสั่งงานให้นักเรียนฝึกปฏิบัติ ดังนั้นนักเรียนต้องฟังคำสั่งให้เข้าใจ และทำงานส่งครู เพื่อให้ครูบันทึกคะแนน.

5. เมื่อจบบทเรียน นักเรียนต้องทำแบบทคสอบหลังเรียน 1 ครั้ง และให้ครูตรวจพร้อมบันทึกคะแนน เพื่อ วัดผลและประเมินผลนักเรียนผ่านหรือไม่ผ่าน

### บทที่ 4 การแต่งภาพสำหรับงานเว็บไซต์

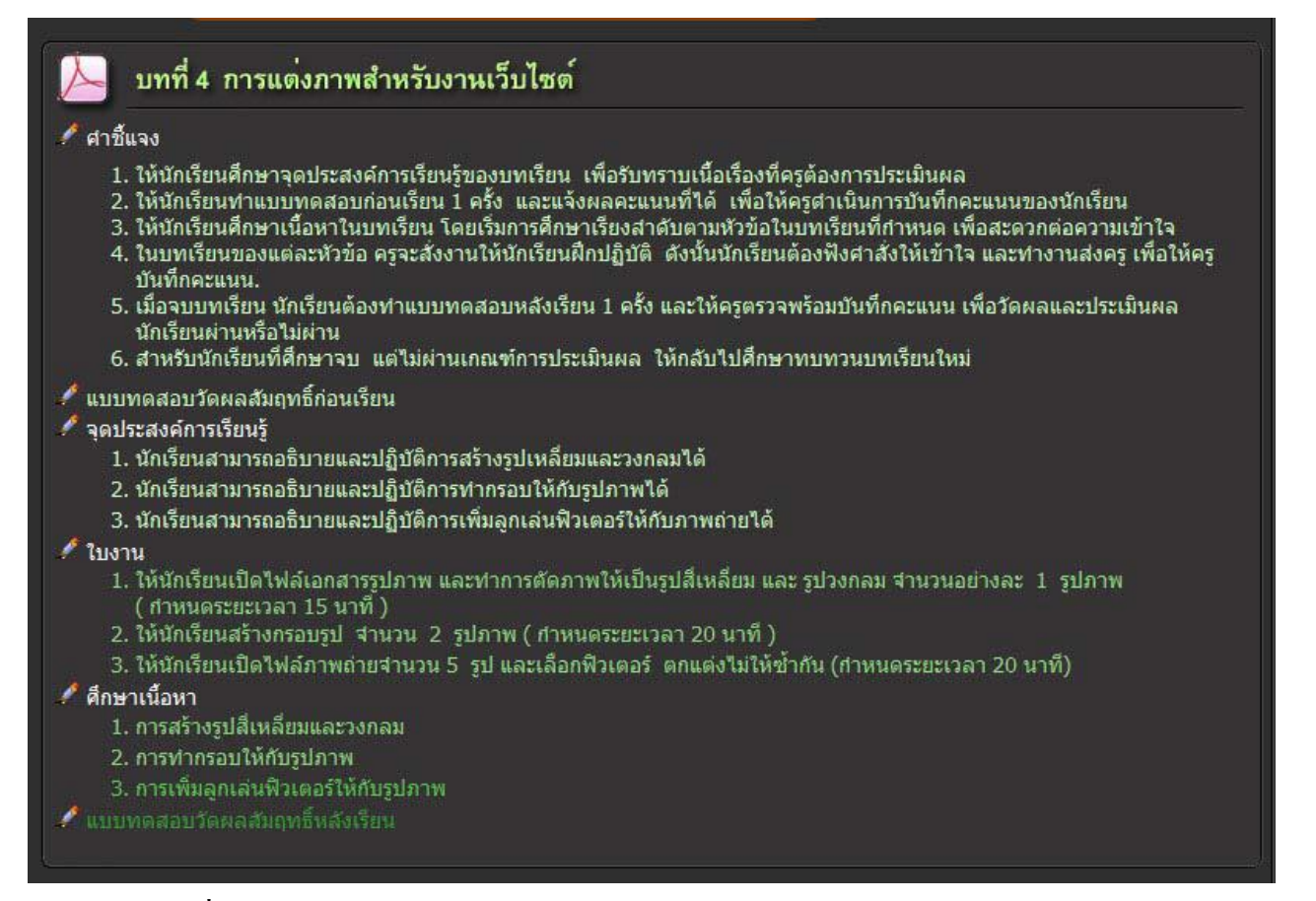

### วิธีการเรียนบทที่ 4

1. ให้นักเรียนศึกษาจุดประสงค์การเรียนรู้ของบทเรียน เพื่อรับทราบเนื้อเรื่องที่ครูต้องการประเมินผล

 2. ให้นักเรียนทำแบบทคสอบก่อนเรียน 1 ครั้ง และแจ้งผลคะแนนที่ได้ เพื่อให้ครูดำเนินการบันทึก คะแนนของนักเรียน

 3. ให้นักเรียนศึกษาเนื้อหาในบทเรียน โดยเริ่มการศึกษาเรียงลำดับตามหัวข้อในบทเรียนที่กำหนด เพื่อ สะดวกต่อความเข้าใจ

4. ในบทเรียนของแต่ละหัวข้อ ครูจะสั่งงานให้นักเรียนฝึกปฏิบัติ ดังนั้นนักเรียนต้องฟังกำสั่งให้เข้าใจ และทำงานส่งครู เพื่อให้ครูบันทึกคะแนน.

5. เมื่อจบบทเรียน นักเรียนต้องทำแบบทคสอบหลังเรียน 1 ครั้ง และให้ครูตรวจพร้อมบันทึกคะแนน เพื่อ วัดผลและประเมินผลนักเรียนผ่านหรือไม่ผ่าน

# บทที่ 5 การแทรกข้อความตัวอักษร

#### บทที่ 5 การแทรกข้อความตัวอักษร 🧖 ศาชี้แจง 1. ให้นักเรียนศึกษาจุดประสงค์การเรียนรู้ของบทเรียน เพื่อรับทราบเนื้อเรื่องที่ครูต้องการประเมินผล ให้นักเรียนทำแบบทดสอบก่อนเรียน 1 ครั้ง และแจ้งผลคะแนนที่ได้ เพื่อให้ครูสำเนินการบันทึกคะแนนของนักเรียน ให้นักเรียนศึกษาเนื้อหาในบทเรียน โดยเริ่มการศึกษาเรียงสำดับตามหัวข้อในบ<sup>ั</sup>ทเรียนที่กำหนด เพื่อสะดวกต่อความเข้าใจ 4. ในบทเรียนของแต่ละหัวข้อ ครุจะสั่งงานให้นักเรียนฝึกปฏิบัติ ดังนั้นนักเรียนต้องฟังศาสั่งให้เข้าใจ และทำงานส่งครุ เพื่อให้ครู บันทึกคะแนน. 5. เมื่อจบบทเรียน นักเรียนต้องทำแบบทดสอบหลังเรียน 1 ครั้ง และให้ครตรวจพร้อมบันทึกคะแนน เพื่อวัดผลและประเมินผล นักเรียนผ่านหรือไม่ผ่าน สำหรับนักเรียนที่ศึกษาจบ แต่ไม่ผ่านเกณฑ์การประเมินผล ให้กลับไปศึกษาทบทวนบทเรียนใหม่ แบบทดสอบวัดผลสัมฤทธิ์ก่อนเรียน จุดประสงค์การเรียนรู้ 1. นักเรียนสามารถอธิบายและปฏิบัติการสร้างปุ่มข้อความแบบ Rollover ได้ 2. นักเรียนสามารถอธิบายและปฏิบัติการสร้างปุ่มแสดงข้อความด้วอักษรใด้ 3. นักเรียนสามารถอธิบายและปฏิบัติการสร้างตัวอักษรโค้งบนโลโก้ได้ 4. นักเรียนสามารถอธิบายและปฏิบัติการสร้างด้วหนังสื่อจากรปภาพได้ 🥖 ใบงาน 1. ให้นักเรียนสร้างปุ่มข้อความแบบ Rollover และเลือกใส่สีแบบอื่น ๆ ตามต้องการ ( กำหนดระยะเวลา 15 นาที ) 2. ให้นักเรียนสร้างปุ่มข้อความตัวอักษร และพิมพ์หัวข้อ 3 หัวข้อ คือ Home , History , Content ( กาหนดระยะเวลา 20 นาที ) 4. ให้นักเรียนทำการออกแบบรูปภาพให้เป็นด้วอักษร 2 รูปภาพ และนำใปวางในไฟล์เอกสารรูปใหม่ ( กำหนดระยะเวลา 15 นาที่ ) 🧳 ศึกษาเนื้อหา 1. การสร้างปุ่มข้องความแบบ Rollover 2. การสร้างป่มแสดงข้อความตัวอักษร การสร้างตัวอักษรโด้งบนโลโก้

### วิธีการเรียนบทที่ 5

1. ให้นักเรียนศึกษาจุดประสงค์การเรียนรู้ของบทเรียน เพื่อรับทราบเนื้อเรื่องที่ครูต้องการประเมินผล

 2. ให้นักเรียนทำแบบทดสอบก่อนเรียน 1 ครั้ง และแจ้งผลคะแนนที่ได้ เพื่อให้ครูดำเนินการบันทึก คะแนนของนักเรียน

 3. ให้นักเรียนศึกษาเนื้อหาในบทเรียน โดยเริ่มการศึกษาเรียงถำดับตามหัวข้อในบทเรียนที่กำหนด เพื่อ สะดวกต่อความเข้าใจ

 4. ในบทเรียนของแต่ละหัวข้อ ครูจะสั่งงานให้นักเรียนฝึกปฏิบัติ ดังนั้นนักเรียนต้องฟังคำสั่งให้เข้าใจ และทำงานส่งครู เพื่อให้ครูบันทึกคะแนน.

5. เมื่อจบบทเรียน นักเรียนต้องทำแบบทคสอบหลังเรียน 1 ครั้ง และให้ครูตรวจพร้อมบันทึกคะแนน เพื่อ วัดผลและประเมินผลนักเรียนผ่านหรือไม่ผ่าน

# บทที่ 6 การสร้างภาพเคลื่อนใหว

#### บทที่ 6 การสร้างภาพเคลื่อนไหว 🥖 สาชี้แจง 1. ให้นักเรียนศึกษาจุดประสงค์การเรียนรู้ของบทเรียน เพื่อรับทราบเนื้อเรื่องที่ครูต้องการประเมินผล ให้นักเรียนทำแบบทดสอบก่อนเรียน 1 ครั้ง และแจ้งผลคะแนนที่ใด้ เพื่อให้ครูสำเนินการบันทึกคะแนนของนักเรียน ให้นักเรียนศึกษาเนื้อหาในบทเรียน โดยเริ่มการศึกษาเรียงสำดับตามหัวข้อในบ<sup>ั</sup>ทเรียนที่กำหนด เพื่อสะดวกต่อความเข้าใจ ในบทเรียนของแต่ละหัวข้อ ครุจะสั่งงานให้นักเรียนฝึกปฏิบัติ ดังนั้นนักเรียนต้องฟังศาสั่งให้เข้าใจ และทำงานสงครู เพื่อให้ครู บันทึกคะแนน. 5. เมื่อจบบทเรียน นักเรียนต้องทำแบบทดสอบหลังเรียน 1 ครั้ง และให้ครตรวจพร้อมบันทึกคะแนน เพื่อวัดผลและประเมินผล นักเรียนผ่านหรือไม่ผ่าน สำหรับนักเรียนที่ศึกษาจบ แต่ไม่ผ่านเกณฑ์การประเมินผล ให้กลับไปศึกษาทบทวนบทเรียนใหม่ 🥙 แบบทดสอบวัดผลสัมฤทธิ์ก่อนเรียน 🧨 จดประสงค์การเรียนร้ 1. นักเรียนสามารถอธิบายและปฏิบัติการสร้างภาพเคลื่อนไหวแบบเปลี่ยนสีให้จางหายได้ 2. นักเรียนสามารถอธิบายและปฏิบัติการสร้างภาพเคลื่อนไหวแบบด้วหนังสื่อเคลื่อนที่ได้ นักเรียนสามารถอธิบายและปฏิบัติการสร้างภาพเคลื่อนใหวแบบตัวหนังสื่อแทนที่ได้ 🧪 ใบงาน 1. ให้นักเรียนสร้างภาพด้วยเครื่องมือวาดรูป Custom Shape Tool จำนวน 3 รูปภาพ และกำหนดให้มีการเคลื่อนใหวแบบไล่ระดับสี ( สาหนดระยะเวลา 15 นาที ) 2. ให้นักเรียนสร้างภาพตัวหนังสือเคลื่อนใหวแบบมีข้อความเดียว 1 รูปภาพ และมี 2 ข้อความ 1 รูปภาพ ( กำหนดระยะเวลา 20 นาที ) ให้นักเรียนสร้างภาพตัวหนังสือเคลื่อนไหวแบบเปลี่ยนสีรปร่าง จำนวน 1 รปภาพ โดยกำหนดให้มีการเปลี่ยนสีรปร่าง อย่างน้อย 3 แบบ ( กำหนดระยะเวลา 20 นาที ) 🧨 ศึกษาเนื้อหา 1. การสร้างภาพเคลื่อนใหวแบบเปลี่ยนสีให้จางหาย 2. การสร้างภาพเคลื่อนใหวแบบตัวหนังสือเคลื่อนที่ การสร้างภาพเคลื่อนใหวแบบด้วหนังสือแทนที่

### วิธีการเรียนบทที่ 6

1. ให้นักเรียนศึกษาจุดประสงค์การเรียนรู้ของบทเรียน เพื่อรับทราบเนื้อเรื่องที่ครูต้องการประเมินผล

 2. ให้นักเรียนทำแบบทดสอบก่อนเรียน 1 ครั้ง และแจ้งผลคะแนนที่ได้ เพื่อให้ครูดำเนินการบันทึก คะแนนของนักเรียน

 3. ให้นักเรียนศึกษาเนื้อหาในบทเรียน โดยเริ่มการศึกษาเรียงลำดับตามหัวข้อในบทเรียนที่กำหนด เพื่อ สะดวกต่อความเข้าใจ

 4. ในบทเรียนของแต่ละหัวข้อ ครูจะสั่งงานให้นักเรียนฝึกปฏิบัติ ดังนั้นนักเรียนต้องฟังคำสั่งให้เข้าใจ และทำงานส่งครู เพื่อให้ครูบันทึกคะแนน.

5. เมื่อจบบทเรียน นักเรียนต้องทำแบบทคสอบหลังเรียน 1 ครั้ง และให้ครูตรวจพร้อมบันทึกคะแนน เพื่อ วัคผลและประเมินผลนักเรียนผ่านหรือไม่ผ่าน

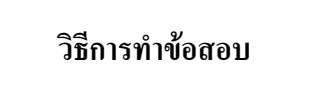

 เมื่อกลิกเมนูแบบทดสอบก่อนหรือหลังเรียน จะพบหน้าจอดังข้างล่าง ต้องรอให้คอมพิวเตอร์ โหลดไฟล์ ข้อสอบ จนครบ 100 %

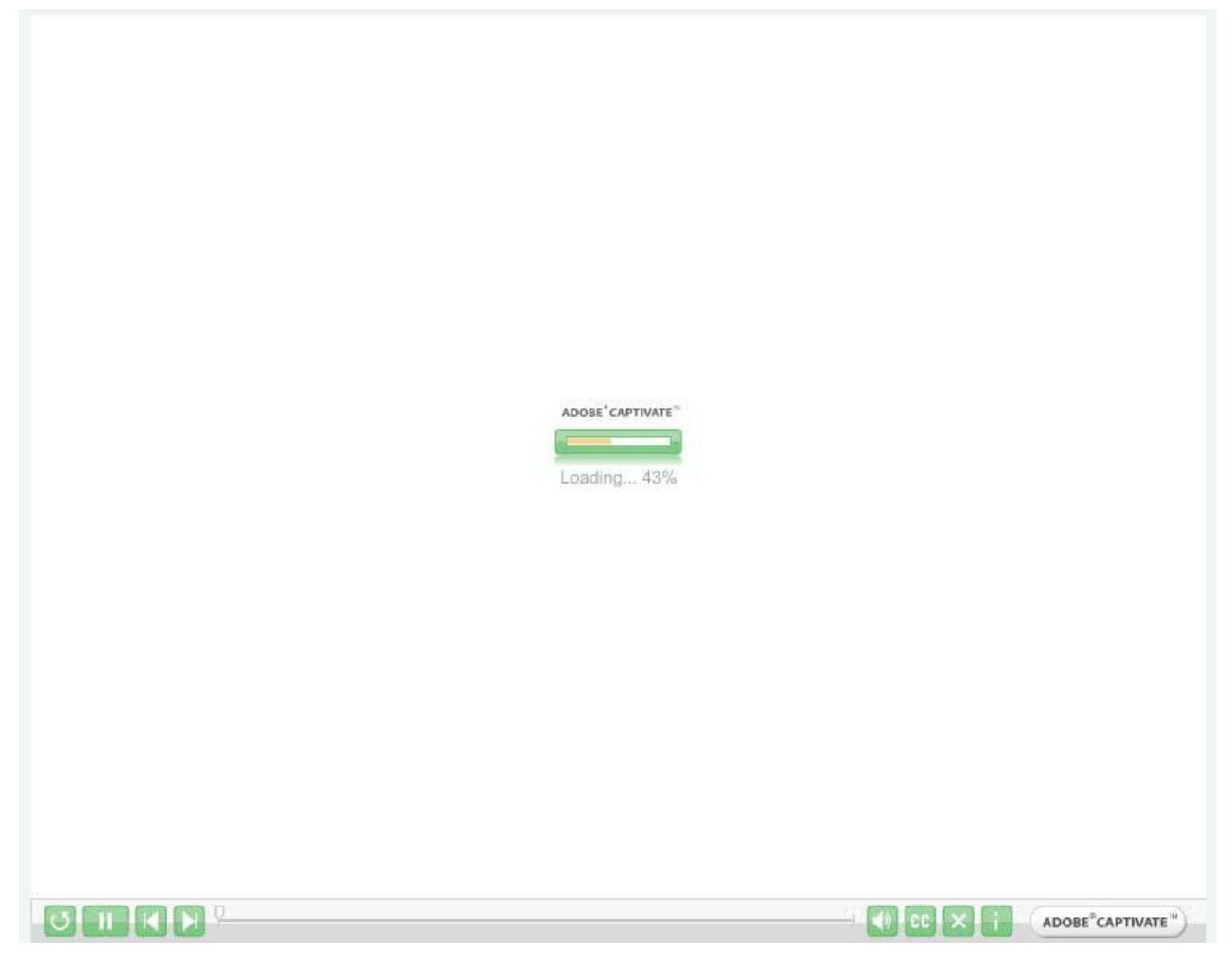

 เมื่อคอมพิวเตอร์ โหลดข้อสอบครบ 100 % แล้ว จะปรากฏหน้าจอดังภาพข้างล่างให้อ่านทำความเข้าใจ แล้ว รอสักครู่หน้าจะเปลี่ยนไปเข้าสู้ข้อสอบข้อที่ 1

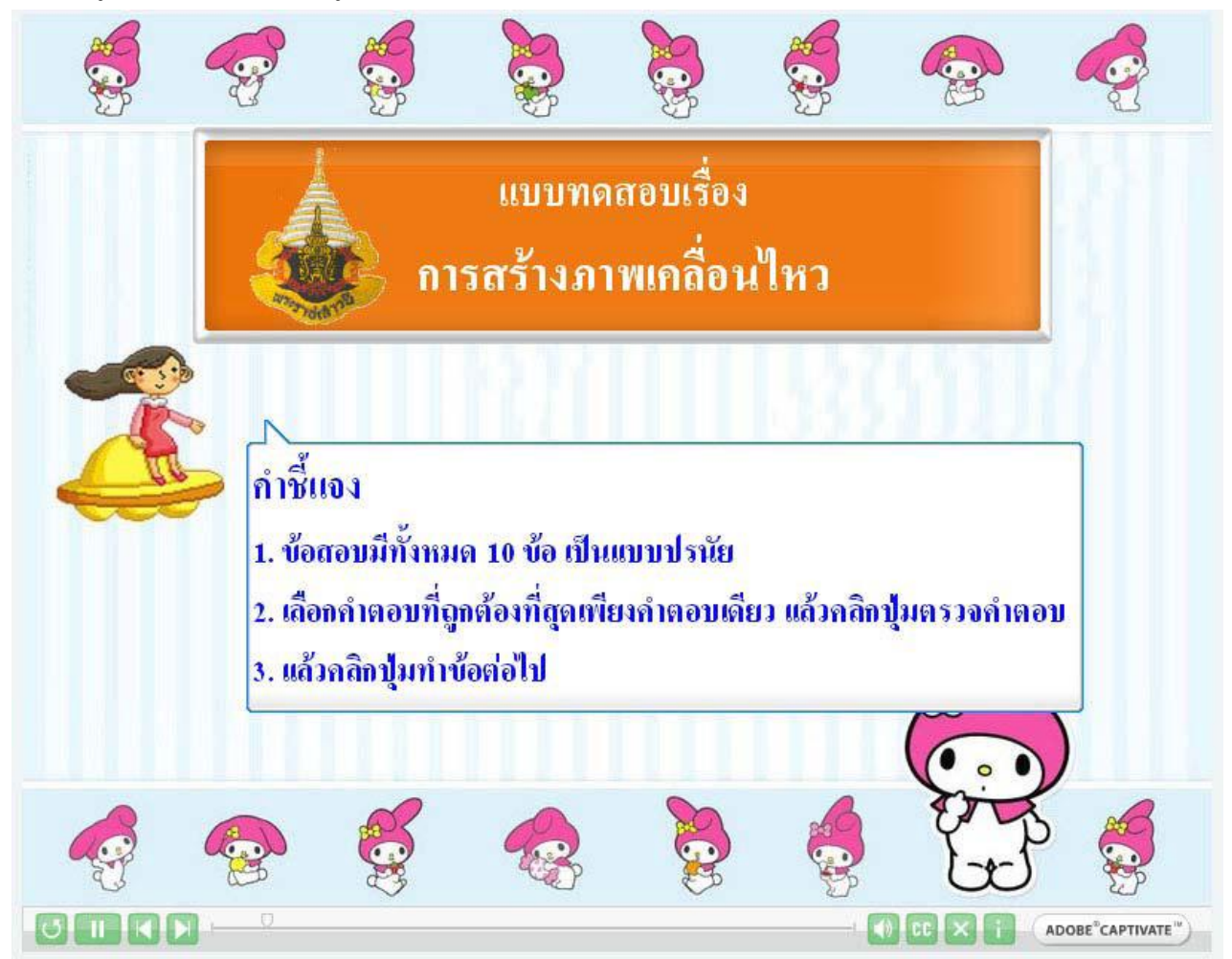

- 3. อ่านคำถาม แล้วคลิกเลือกคำตอบตรงวงกลมหน้าตัวเลือกนั้น
- 4. คลิกตรวจคำตอบค้านล่างขวามือ
- 5. จะมีเสียงตอบรับว่า นักเรียนทำถูกหรือทำผิด
- 6. คลิกเลือกเพื่อทำข้อต่อไป
- 7. ไม่สามารถข้อนกลับมาทำใหม่ได้เพราะต้องการเก็บคะแนนที่ได้จริง

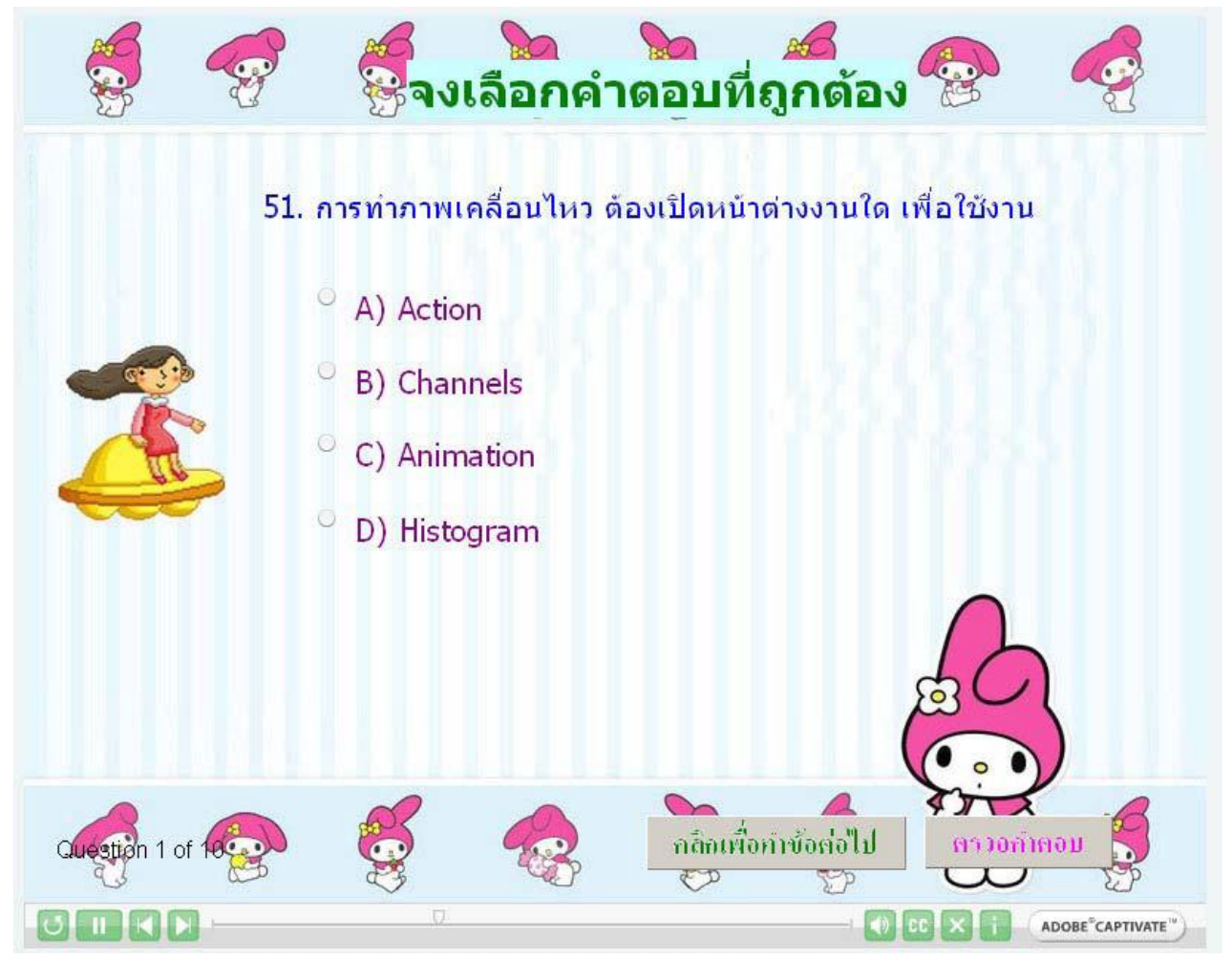

8. เมื่อทำครบตามจำนวนแล้ว จะมีสรุปกะแนนที่นักเรียนทำได้

9. บันทึกคะแนนที่ได้ แล้วส่งครู

10. แบบฝึกหัดในแต่ละบท จะมีแบบทดสอบก่อนเรียนและหลังเรียน บทละ 10 ข้อ รวมทั้งหมด 6 บทเรียน มี 60 ข้อ

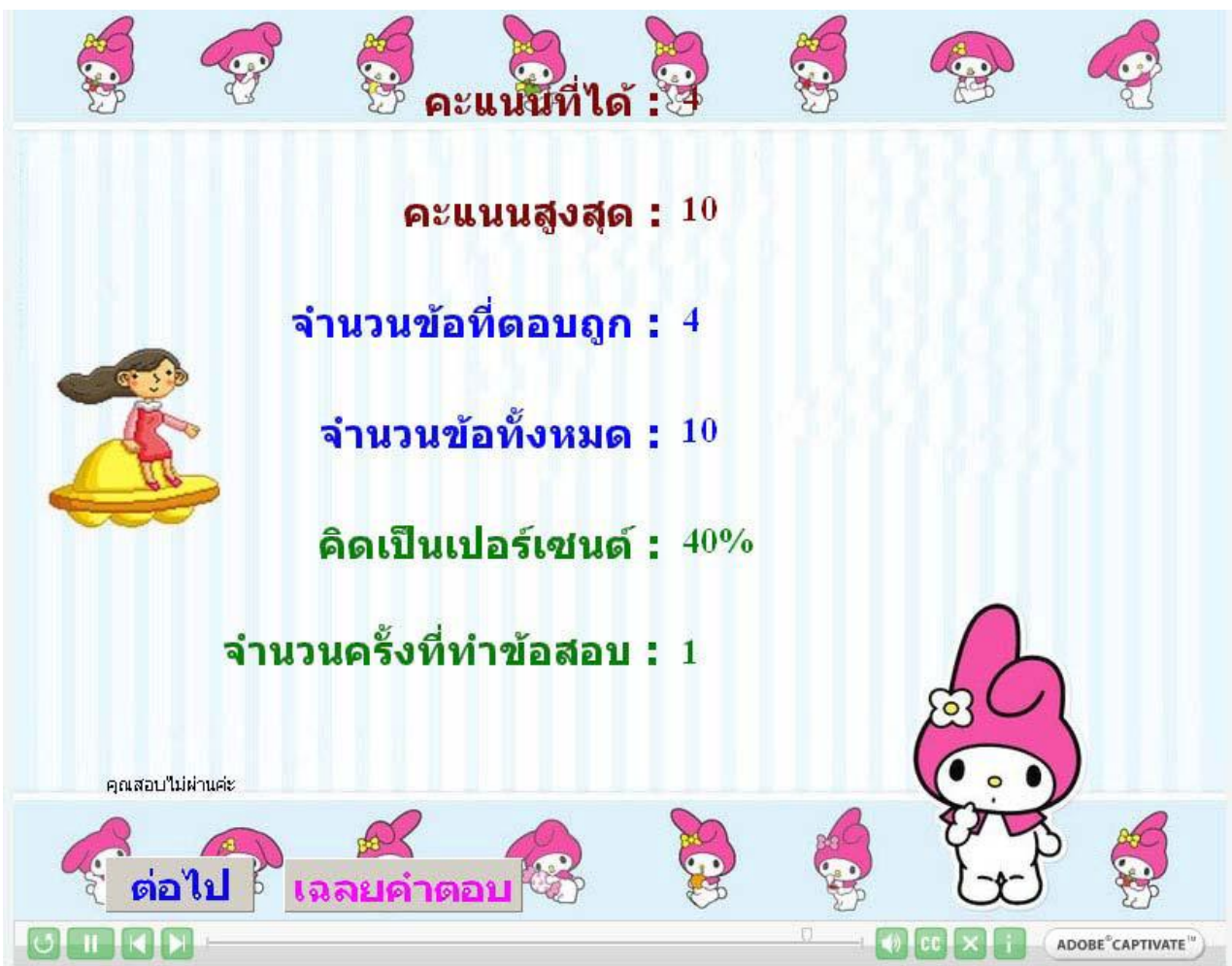

#### บรรณานุกรม

#### บรรณานุกรม

1

ดวงพร เกี่ยงศา. (2545). **คู่มือสร้างเว็บไซท์ด้วยตนเอง**. กรุงเทพฯ : โปรวิชั่น.

- ธนะชัย สุนทรเวช และคณะ. (2550). Professional Web Design. พิมพ์ครั้งที่ 1 . กรุงเทพฯ : โรงเรียนอินเทอร์เน็ตและการออกแบบ (NetDesing).
- ประภาพร ช่างไม้. (2551). **มือใหม่สร้างเว็บไซด์ Photoshop+Dreamweaver**. พิมพ์ครั้งที่ 1. นนทบุรี : บริษัท ไอดีซี อินโฟ ดิสทริบิวเตอร์เซ็นเตอร์ จำกัด.

ปียะ นากสงค์. (2548). สร้างและแต่งภาพอย่างมีสไตล์ด้วย Adobe Photoshop CS2 ฉบับเรียนลัดเป็นเร็ว. กรุงเทพฯ : ซัคเซส มีเดีย.

มนสุพร เลาหะพันธุ์. (2548). Adobe Photoshop CS 2 Classroom in a book คู่มือการใช้งานเชิงปฏิบัติการ ฉบับสมบูรณ์ ดิขสิทธิ์ถูกต้องจาก Adobe System. กรุงเทพฯ : บริษัท พีวเจอร์เกมเมอร์ จากัด.

สุธีร์ นวกุล. (2549). เทคนิดการแต่งภาพและใช้งาน Photoshop CS2. กรุงเทพฯ : ซีเอ็ดยูเคชั่น.

# ประวัติผู้พัฒนาสื่อบทเรียนคอมพิวเตอร์ช่วยสอน

| <del>ፈ</del> ประวัติผู <b>้วิจัย</b> |                                                                                                    |
|--------------------------------------|----------------------------------------------------------------------------------------------------|
|                                      |                                                                                                    |
| ชื่อ                                 | ้นายเสกสรรค์ สุวรรณสุข                                                                                                    |
| วัน เดือน ปีเกิด                     | 12 กรกฎาคม 2521                                                                                                    |
| ตาแหน่ง                              | ครู ค.ศ.1                                                                                                    |
| ที่อยู่ปัจจุบัน                      | 5 ม.9 บ.หนองเทียมพัฒนา ด. หนองตาดใหญ่ อ. สีดา จ. นครราชสีมา 30430                                                                  |
| โทรศัพท์                             | 087-2245846                                                                                                    |
| ประวัติการศึกษา                      | พ.ศ. 2538 จบชั้นมัธยมศึกษาปีที่ 3 โรงเรียนหนองหว้าพิทยาสรรค์                                                                       |
|                                      | พ.ศ. 2540 จบชั้นมัธยมศึกษาปีที่ 6 โรงเรียนราชสีมาวิทยาลัย                                                                          |
|                                      | พ.ศ. 2544 จบระดับปริญญาตรี วุฒิการศึกษา วท.บ เอกเทคโนโลยีชีวภาพ<br>มหาวิทยาลัยมหาสารคาม จ. มหาสารคาม                               |
|                                      | พ.ศ. 2551 จบระดับประกาศนี้ยบัตรบัณฑิตวิชาชีพครู วุฒิการศึกษา ป.บัณฑิต เอกวิชาชีพครู<br>มหาวิทยาลัยภาคตะวันออกเฉียงเหนือ จ. ขอนแก่น |
| ประวัติการทำงาน                      | พ.ศ. 2552 จบระดับปริญญาโท วุฒิการศึกษา ศษ.ม. เอกการบริหารการศึกษา<br>มหาวิทยาลัยภาคตะวันออกเฉียงเหนือ จ. ขอนแก่น                   |
|                                      | 2 มิถุนายน พ.ศ. 2551 บรรจุพนักงานราชการ ตำแหน่ง ครูผู้สอน<br>โรงเรียนศรีหนองกาววิทยา ฮาเภอหนองสองห้อง จังหวัด ขอนแก่น              |
|                                      | 10 กรกฎาคม พ.ศ. 2551 บรรจุเข้ารับราชการครู ตำแหน่ง ครูผู้ช่วย<br>โรงเรียนบ้านศุภชัย ฮาเภอหนองสองห้อง จังหวัด กรุงเทพฯ              |
| จนถึงปัจจุบัน                        | พ.ศ. 2553 ตำแหน่งครู ค.ศ.1 ขั้น 8,700 บาท                                                                                          |
| หน้าที่พิเศษ                         | ดูแลศูนย์คอมพิวเตอร์และสารสนเทศ กลุ่มสาระการงานอาชีพและเทคโนโลยี                                                                   |